## **DVD Studio Pro - DVD Duplication with DVD Studio**

Rev. July 31, 2006

Susanne Kraft skraft@mail.utexas.edu

- How to duplicate a DVD with DVD Studio Pro
- Load dvd to be copied into the DVD drive.
- Make a new folder on the computers storage drive.
- Copy the existing VIDEO\_TS and AUDIO\_TS off of the DVD into the newly

created folder.

- Launch DVD Studio Pro
- Click on the "Format" icon

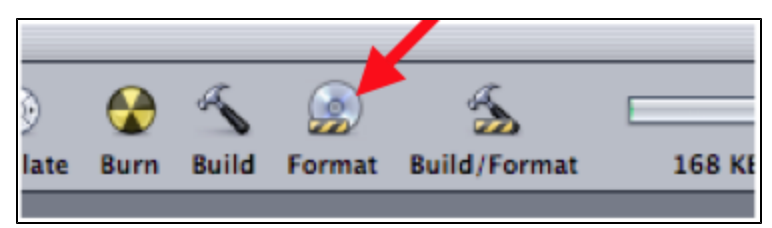

• When the following menu appears, click OK

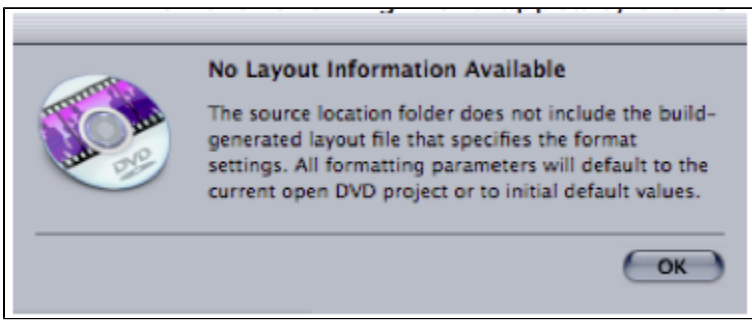

• Name the DVD Disc

• Click "Choose" to chose the "Current Source" for the DVD

| Format                                      |  |  |
|---------------------------------------------|--|--|
| General Disc/Volume Region/Convright        |  |  |
| Disc                                        |  |  |
| Name: DVD_COPY                              |  |  |
| Source                                      |  |  |
| Current Project: UNTITLED_DIS               |  |  |
| Current Source: Choose                      |  |  |
| Location: /Users/kraftsu/Documents/dvd copy |  |  |
| DVD-ROM Data                                |  |  |
| Content: Choose                             |  |  |
| Size: -                                     |  |  |
| Location:                                   |  |  |
| Joliet Extension Support                    |  |  |
| Destination                                 |  |  |
| Output Device: MATSHITA DVD-R UJ-835E       |  |  |
| DVD-R Simulation Mode                       |  |  |
| V Lossless Linking                          |  |  |
| Output Format:                              |  |  |
| Total Disc Size: 0.59 MB Cancel Burn        |  |  |

• Navigate to the location that the DVD VIDEO\_TS AND AUDIO\_TS folders are stored and click "Choose"

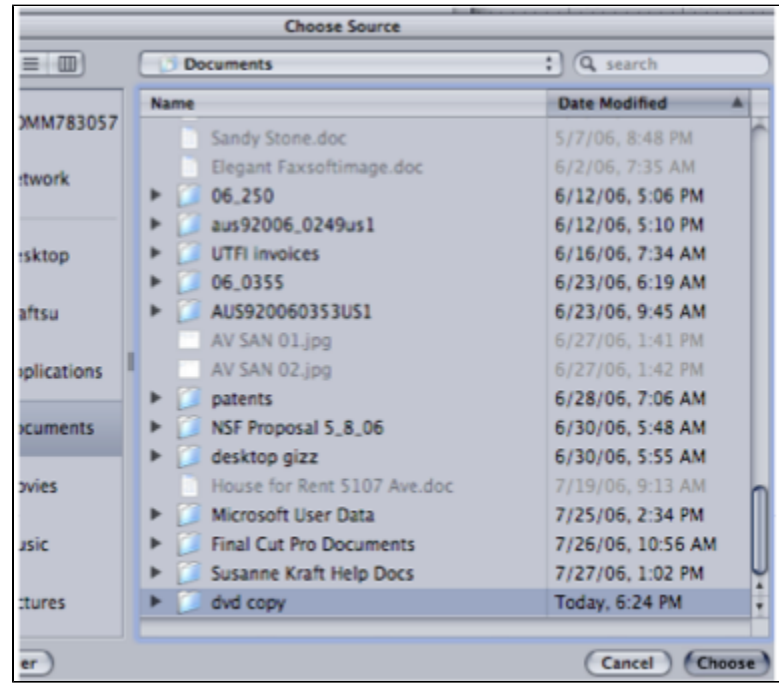

• Click OK when the "No Layout info. ." screen pops up

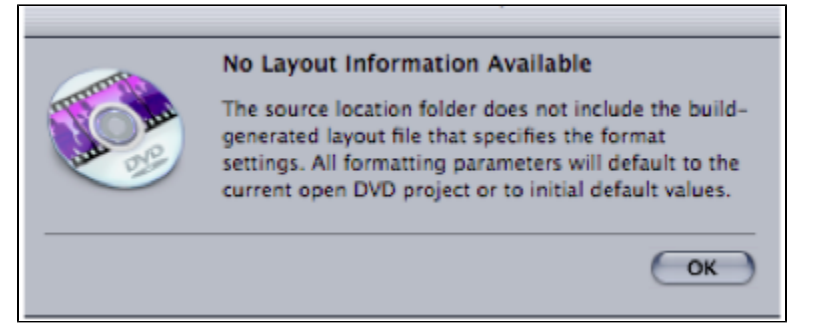

• Then click "Burn" to start the DVD burning process

| Destination                           |             |
|---------------------------------------|-------------|
| Output Device: MATSHITA DVD-R UJ-835E | 9           |
| DVD-R Simulation Mode                 |             |
| Output Format:                        |             |
| Total Disc Size: 0.59 MB              | Cancel Burn |

• Put a blank DVD into the burner to burn the DVD material

| -              | Disc Insertion                                 |
|----------------|------------------------------------------------|
| and the second | Please insert acceptable DVD recordable media. |
| irek:          | Cancel                                         |